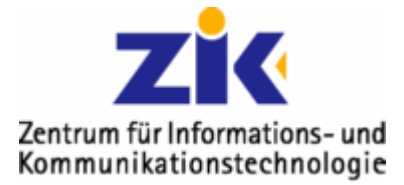

## Ordnergröße in Thunderbird anzeigen lassen

Oft ist es ja nützlich zu wissen, in welchen Ordnern genau der Speicherplatz mit Mails verbraucht wird. Deshalb gibt es in Ihrem Mail-Client "Thunderbird" eine äußerst elegante Möglichkeit, näheres dazu kommt jetzt:

## 1. Thunderbird öffnen

Ganz normal, damit Sie auf die Hauptansicht kommen

## 2. Einstellungen aufrufen

Dafür klicken Sie oben auf Extras  $\rightarrow$  Einstellungen

Oben den Reiter "Erweitert" wählen, das Häckchen bei "Info-Spalten in der Ordner-Leiste anzeigen" aktivieren (siehe Bild). Auf OK klicken.

| Thunderbird                                              | -Einstellunge                                                                                                    | n                                                                                                    |                               |                          | X         |
|----------------------------------------------------------|----------------------------------------------------------------------------------------------------|----------------------------------------------------------------------------------------------------|-------------------------------|--------------------------|-----------|
| L Allgemein                                              | Ansicht                                                                                                    | Verfassen                                                                                                    | Datenschutz                   | Anhänge (                | Erweitert |
| Allgemein Net                                            | zwerk & Speiche                                                                                                    | rplatz Update 2                                                                                                    | Zertifikate                   | ,                        | $\smile$  |
| Bei Adre Angezei Die zulet Info-Spa Nachricht du Die neu | ssen aus dem Ar<br>gte Nachricht als<br>t <del>zt gewählte Nac</del><br>alten in der Ordn<br>rch Doppelklick ö<br>uem Fenster | dressbuch nur de<br>; gelesen markiere<br><del>hricht merken</del><br>er-Liste anzeigen<br>iffnen in:<br>• vorhandenem | n Namen anzeiger<br>en nach 5 | )<br><u>S</u> ekunden    |           |
| Den Umgang                                               | , mit Empfangsbe                                                                                                    | stätigungen rege                                                                                                    | eln:                          | Empfangsbestät           | igungen   |
| Erweiterte Ko                                            | Erweiterte Konfiguration (about:config):                                                                                      |                                                                                                    |                               | Konfiguration bearbeiten |           |
|                                                          |                                                                                                    |                                                                                                    | $\subset$                     | OK                       | Abbrechen |

|                                                              | adva zaburah                 | E |  |
|--------------------------------------------------------------|------------------------------|---|--|
| Alle Ordner                                                  |                              |   |  |
| Name                                                         |                              |   |  |
| PH Freiburg  Posteingang Posteingang Posteingang Posteingang | Ungelesen<br>Gesamt<br>Größe |   |  |
| Gesendet -                                                   | -                            |   |  |

Jetzt erscheint eine zusätzliches Symbol – einfach anklicken & "Größe" wählen....

voilà

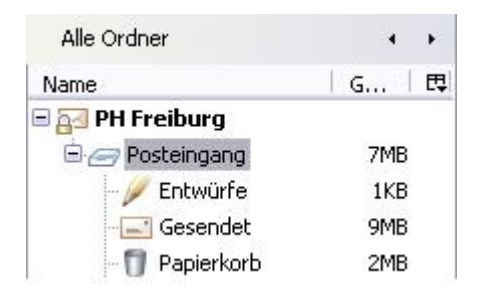

War ja gar nicht mal so schwierig ;)... wenn es doch irgendwo geklemmt hat: support@ph-freiburg.de